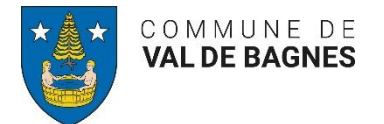

## Marche à suivre – compte citoyen

- 1. Se rendre sur le site de la commune de Val de Bagnes https://www.valdebagnes.ch/
- 2. Cliquer sur l'icône du compte citoyen comme ci-après :

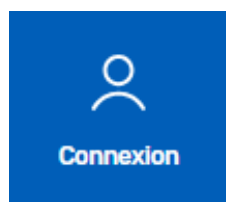

3. Créer un compte en inscrivant une adresse email et un mot de passe, puis cliquer sur « Créer ».

| E-mail*                    |                                      |
|----------------------------|--------------------------------------|
| Mot de passe*              |                                      |
| Confirmer le mot de passe* |                                      |
|                            | Je suis un humain<br>FriendlyCaptcha |
|                            | Créer                                |

4. Une page s'ouvre et une demande apparaît pour confirmer l'adresse email.

## Confirmer votre compte utilisateur

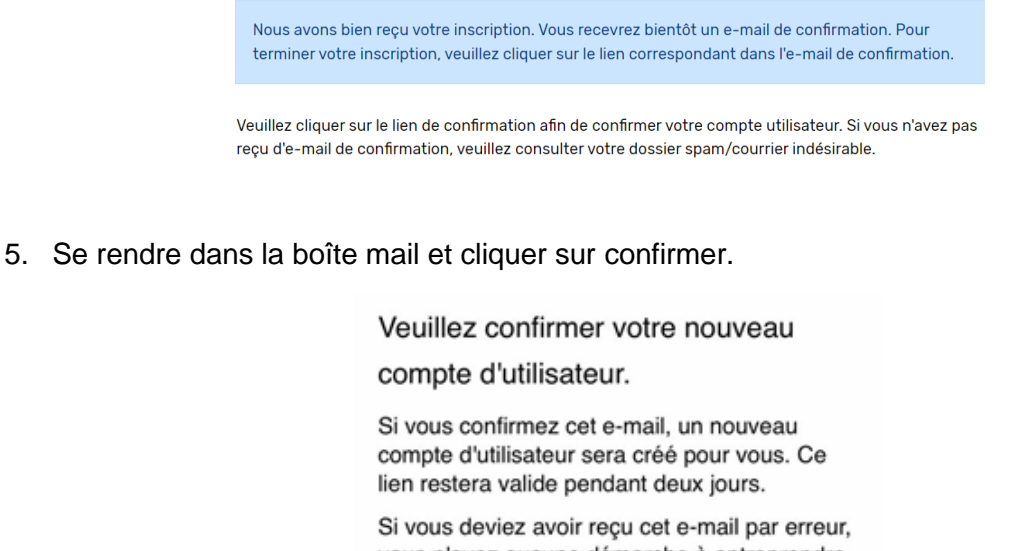

vous n'avez aucune démarche à entreprendre et pouvez l'ignorer.

Adresse e-mail

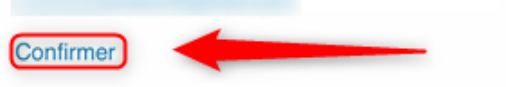

6. Après avoir confirmé l'adresse, rentrer l'adresse email et le mot de passe pour se connecter.

| Votre c<br>créé.      | ompte utilisateur a bien été     |
|-----------------------|----------------------------------|
| Veuillez e            | ntrer votre adresse e-mail et    |
| votre mo <sup>+</sup> | t de passe.                      |
| En utilisa            | nt nos modules interactifs, vous |
| acceptez              | tacitement les conditions        |
| d'utilisati           | on.                              |
| E-mail                | E-mail                           |
| Mot de                | Mot de passe                     |
| passe                 | Mot de passe oublié ?            |
|                       | Connevien                        |

 D'une fois que la connexion a été faite, cliquer sur l'icône « connexion » au sommet de votre écran à droite puis cliquer sur « Profil ».

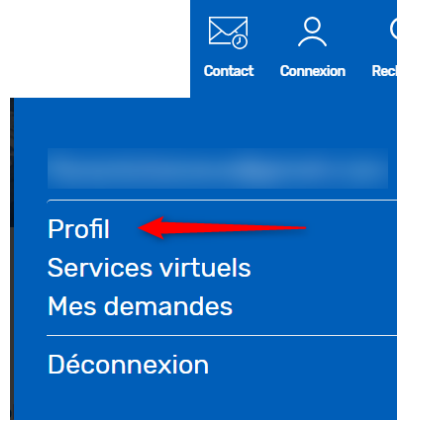

8. Cliquer sur : « modifier les données du profil »

| Compte util                                                                                                    | isateur                                                                                                    |                                                                                                    |
|----------------------------------------------------------------------------------------------------|----------------------------------------------------------------------------------------------------|----------------------------------------------------------------------------------------------------|
| Bonjour                                                                                                    |                                                                                                    |                                                                                                    |
| Vous êtes connecté(e) à votre e<br>compte citoyen. Vous pouvez e<br>"profil". Celles-ci seront exclusi<br>sont documentées sous l'intitu<br>Vous pouvez actualiser les don<br>Données d'acc | compte. Cliquez sur le symbole "personne",<br>enregistrer vos coordonnées et vos informal<br>vement utilisées pour vos démarches en lig<br>lé de l'application (y compris le statut de vo<br>nées de votre profil ici et modifier les donné<br>CÈS | pour afficher le menu du<br>tions de connexion sous<br>ne. Les prestations en ligne<br>tre demande).<br>ies d'accès. |
| E-mail                                                                                                    |                                                                                                    |                                                                                                    |
| Mot de passe                                                                                                    | *****                                                                                                    |                                                                                                    |
| Changer le mot de passe                                                                                                    | Changer l'adresse e-mail                                                                                                    | Supprimer le compte utilisateur                                                                                      |
|                                                                                                    |                                                                                                    | Modifier les données du profil                                                                                       |

9. Remplir les données personnelles, puis cliquer sur sauvegarder (remplir le champ « téléphone mobile » pour recevoir les SMS)

| Type de profil*                     | Personne privée | ÷           |
|-------------------------------------|-----------------|-------------|
| Civilité                            | Monsieur        | :           |
| Prénom de la personne de<br>contact |                 |             |
| Nom de famille du contact           |                 |             |
| E-mail                              |                 |             |
| Complément d'adresse                |                 |             |
| Rue                                 |                 |             |
| N°                                  |                 |             |
| Code postal                         |                 |             |
| Lieu                                |                 |             |
| Numéro de téléphone privé           |                 |             |
| Numéro de téléphone                 |                 |             |
| professionnel                       |                 |             |
| Téléphone mobile                    |                 |             |
| Fax                                 |                 |             |
| Interrompre                         |                 | Sauvegarder |

## Compte utlisateur : coordonnées

10. Il faut ensuite cliquer sur « confirmer le numéro de téléphone mobile »

| Compte utilisateur                                                                                                    |                                                                           |  |  |  |
|----------------------------------------------------------------------------------------------------|---------------------------------------------------------------------------|--|--|--|
| Les données de votre profil ont                                                                                                    | bien été modifiées.                                                       |  |  |  |
| Bonjour                                                                                                    |                                                                           |  |  |  |
| Vous êtes connecté(e) à votre compte. Cliquez sur le symbole "personne", pour afficher le menu du<br>compte citoyen. Vous pouvez enregistrer vos coordonnées et vos informations de connexion sous<br>"profif". Celles-ci seront exclusivement utilisées pour vos démarches en ligne. Les prestations en ligne<br>sont documentées sous l'intitulé de l'application (y compris le statut de votre demande). |                                                                           |  |  |  |
| Vous pouvez actualiser les données de votre profil ici et modifier les données d'accès.                                                                                                    |                                                                           |  |  |  |
| Données d'accè                                                                                                    | ès                                                                        |  |  |  |
| E-mail<br>Mot de passe                                                                                                    |                                                                           |  |  |  |
| Changer le mot de passe                                                                                                    | Changer l'adresse e-mail Supprimer le compte utilisateur                  |  |  |  |
| Données du profil                                                                                                    |                                                                           |  |  |  |
| Civilité                                                                                                    | Monsieur                                                                  |  |  |  |
| Nom<br>Adresse                                                                                                    |                                                                           |  |  |  |
| Téléphone                                                                                                    | (portable, non confirmé)                                                  |  |  |  |
|                                                                                                    | Confirmer le numéro de<br>téléphone mobile Modifier les données du profil |  |  |  |

11. Un SMS sera envoyé, il faut ensuite cliquer sur le lien pour confirmer le numéro de téléphone.

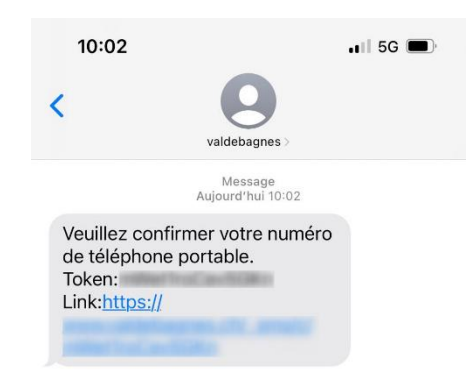

12. Cette page s'ouvre :

## Confirmation complétée avec succès

Votre numéro a bien été confirmé.

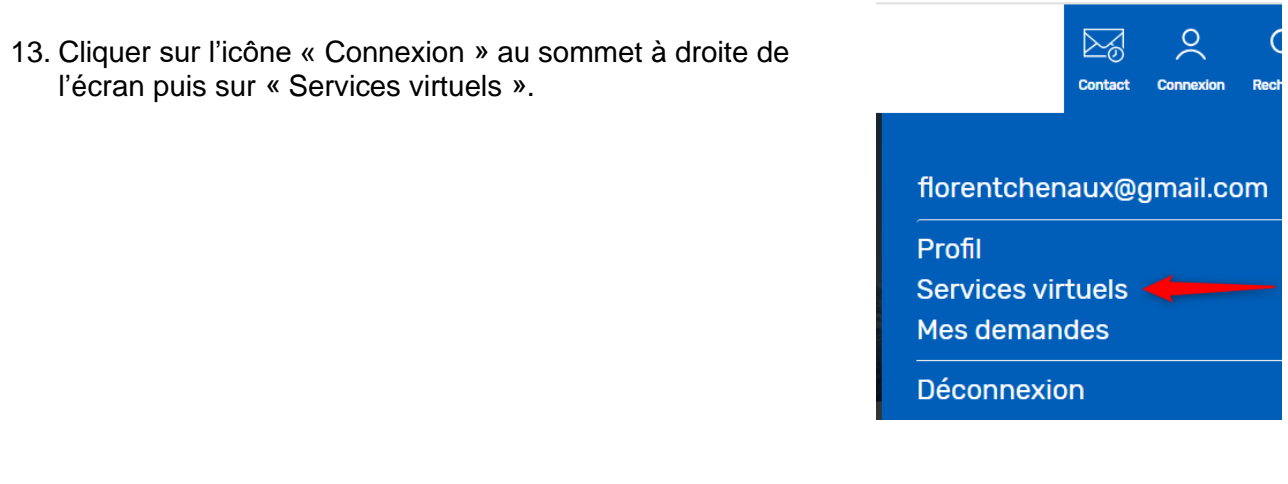

14. Se rendre au fond de la page et choisir les lieux importants puis cliquer sur actualiser.

| Service SMS (message instantané sur natel)<br>Avec ce service virtuel, vous pouvez recevoir des SMS contenant des informations sur des événements<br>importants qui demandes une communication instantanée (alertes, dangers, accidents,) Vous<br>pouvez sélectionner les secteurs qui vous intéressent.<br>Sélectionner la.les catétgorie.s |
|----------------------------------------------------------------------------------------------------|
| □ SMS - Bruson et mayens                                                                                                    |
| SMS - Haut Val de Bagnes (Sarreyer, Lourtier, Fionnay)                                                                                                    |
| SMS - Le Châble, Villette, Le Cotterg, Montagnier, Versegères, Prarreyer, Champsec                                                                                                    |
| SMS - Vens, Chemin-Dessus                                                                                                    |
| □ SMS - Verbier et Médières                                                                                                    |
| SMS - Vollèges, Etiez, Le Levron, Cries                                                                                                    |
| Actualiser                                                                                                    |